## ZyAIR 100 Wireless PC Card

## **Quick Start Guide**

Version 1.0.3 March 2002

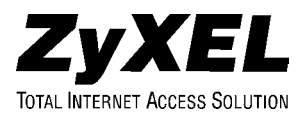

## Contents

| 1 | Network Configuration                                                                                                    |       |
|---|----------------------------------------------------------------------------------------------------|-------|
| 2 | Package Content                                                                                                    | 4     |
| 3 | Driver Installation                                                                                                    | 5     |
| 4 | <ul> <li>3.1 Windows® 95 (OSR2) / 98</li> <li>3.2 Windows® NT 4.0</li> <li>3.3 Windows® 2000</li> <li>3.4 Windows® XP</li> <li>Utility Installation</li> </ul> | 5<br> |
| 4 | 4 1 Itility Information                                                                                                    |       |
|   | 4.1 Utility Information                                                                                                    | /     |
|   | 4.1.1 Configuration                                                                                                    |       |
|   | 4.1.2 Loop Back                                                                                                    |       |
|   | 4.1.3 AP Browser                                                                                                    | 8     |
|   | 4.1.4 Site Survey                                                                                                    |       |
|   | 4.1.5 About                                                                                                    |       |
| 5 | Set Up an Ad-Hoc Network                                                                                                    |       |
| 6 | Set Up an Infrastructure Network                                                                                                    | 10    |
| 7 | Driver Update                                                                                                    | 11    |
|   | 7.1 Windows XP                                                                                                    |       |
|   | 7.2 Windows 2000                                                                                                    |       |
|   | 7 3 Windows NT                                                                                                    | 12    |
|   | 7.4 Windows 98/ME                                                                                                    |       |
| 8 | Software Information                                                                                                    |       |

## 1 Network Configuration

ZyAIR 100 Wireless PC Card is an IEEE 802.11/802.11b-compliant PCMCIA Type II DSSS wireless LAN adapter. It fully supports wireless networking under Windows® 95 (OSR2)/98/NT 4.0/2000/XP.

The ZyAIR 100 can be operated in Ad-Hoc and Infrastructure network configurations. **Ad-Hoc mode** allows ZyAIR 100 users to join a Basic Service Set (for instance, peer-to-peer mode without access point). **Infrastructure mode** allows ZyAIR 100 users to join an Extended Basic Service Set (for instance, connect to an access point).

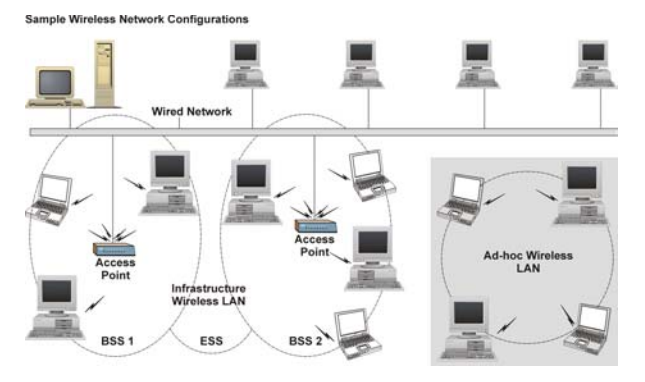

## 2 Package Content

- ZyAIR 100 Wireless PC Card
- Quick Start Guide
- Support CD-ROM

## 3 Driver Installation

#### 3.1 Windows® 95 (OSR2) / 98

- Insert the ZyAIR 100 into the PCMCIA slot and start Windows®. Windows® will auto-detect the ZyAIR 100 and Windows® Wizard will display a **New Hardware Found** screen.
- Click Next and insert the Support CD-ROM into the appropriate drive and click Next.
- Insert the Support CD\_ROM into the appropriate drive and type the path or specify the location of the driver.
- Click Finish to complete the installation. Restart Windows® 95 (OSR2)/98.

#### 3.2 Windows® NT 4.0

- Insert the ZyAIR 100 into the PCMCIA slot and log in as Administrator.
- Click Start, Control Panel. Double-click Network and click the Adapters tab and then Add.
- Windows NT 4.0 will present a list of supported adapters. Click **Have Disk**. Insert the Support CD-ROM and type the path or specify the location of the driver.
- When the ZyAIR 100 setup dialog box appears, select the **Channel**, **Network Type** and **ESSID** manually according to the table shown. Click **OK** to continue.

| Parameter Name | Values         |
|----------------|----------------|
| Channel        | 3              |
| Network Type   | Infrastructure |
| ESSID          | ANY            |
| Use WEP        | Disable        |

- Click Start, Control Panel. Double click on Network. Click the Adapters tab then click Properties. Specify values for IP Address, Subnet Mask, and Default Gateway.
- Click Yes to restart your computer.

#### 3.3 Windows® 2000

- Insert the ZyAIR 100 into the PCMCIA slot. Windows 2000 will auto-detect the ZyAIR 100 and displays a Found New Hardware dialog box. Then the Upgrade Device Wizard dialog box appears.
- Insert the Support CD-ROM and click on **Have Disk** to specify the location of the driver.
- If you encounter a warning window, please click **Yes** to continue.
- Follow the on-screen instruction to complete the driver installation.

#### 3.4 Windows® XP

- Insert the ZyAIR 100 into the PCMCIA slot. Windows XP will auto-detect the ZyAIR 100 and display Found New Hardware Wizard window. Select Install from a list or specific (Advanced) to install the driver.
- Click Next. Insert the Support CD-ROM into the appropriate drive. Type or specify the location where the driver. Click Next to install the driver.
- If you encounter a warning window, click **Continue Anyway** to continue the installation process.
- Click Next and then Finish to complete the installation.
- Click Start, Control Panel, Performance and Maintenance,

**System, Hardware, Device Manager.** Click **Network Adapters.** If no error icon appears, your ZyAIR 100 is working.

Always disable the PC Card prior to removing the card from the PC Card slot. This will allow the Windows® operating system to log off from the network server, disable the driver properly and disconnect power to the PC Card slot.

## 4 Utility Installation

- To install the ZyAIR 100 Utility, insert the Support CD-ROM once again. Open the Utility folder and double click setup.exe.
- Follow the on-screen instructions to complete the utility installation.
- To run the utility for the first time, click **Start**, **Programs** and then **ZyAIR 100 Utility**. Then double click **ZyAIR 100 Utility** in the system tray and configure your ZyAIR 100 using this interface.

#### 4.1 Utility Information

Monitor and configure your ZyAir 100 using the following utilities: Configuration, Loop Back, AP Browser, Site Survey and About.

### 4.1.1 Configuration

Use Configuration to configure Profile, Network Type, Channel, Transmit Rate, ESSID (Basic Service Set ID), SSID (Service Set ID), WEP, RTS/CTS, Fragment Threshold, and Power Save mode. You may also monitor the status of your ZyAIR 100 such as State, Current Channel, Current Tx Rate, Throughput, Link Quality and Signal

#### Strength. 4.1.2 Loop Back

The **Loop Back** tool helps you examine data transmission quality between your ZyAIR 100 and any computer on the network. Additionally, you may run the loopback test by clicking the **Loop back** button to verify the communication quality between your wireless station and Access Point. Use the **Refresh** button for setting the counters back to 0.

### 4.1.3 AP Browser

Click **Rescan** button to display Access Points around the working environment, the BSSID and SSID of each Access Point, Channel, Signal, Quality and Rates. To join displayed Access Point, select the Access Point you wish to connect and then click **Join SS** or **Join ESS** to join the group.

### 4.1.4 Site Survey

Use the **Site Survey** to view the quality of all 14 radio channels. The blue bar indicates good channel quality. The **higher** the blue bar is, the **better** quality you have (for instance, less interference). The yellow bar indicates fair channel quality. The red bar indicates the channel is busy or having severe interference.

## 4.1.5 About

Use **About** to display the driver and firmware version, the MAC address and frequency domain of your ZyAIR 100

## 5 Set Up an Ad-Hoc Network

If the wireless LAN has already been set up, simply plug in the ZyAIR 100. Otherwise, follow the instructions to set up a wireless network:

- Using the main utility interface, click **Site Survey** tab to display channel quality of all 14 channels. Select a good channel for your Ad-Hoc Network.
- Click Configuration tab to display ZyAIR 100 Utility Configuration. Setup procedures are as follows:
- BSSID (Basic Service Set ID) or SSID (Service Set ID) denotes the assigned name for the designated wireless LAN. If BSSID or SSID differs, then wireless clients cannot communicate with each other. To set up BSSID or SSID click on Advanced . Your computer may connect to any network by specifying ANY. Therefore, BSSID/SSID setup is highly recommended. (e.g., Specify BSSID as: Wireless001)

Once the ESSID or SSID is set on the initial ZyAIR 100 and the rest of the ESSID or SSID remains on the default value ANY, then the initial ZyAIR 100 with the ESSID must be started first.

• Select Ad-Hoc under Network Type, select a good channel as noted previously. Select the channel under Ad-Hoc Channel.

# Ad-Hoc requires a single, uniform channel to enable a wireless networking group.

 Use WEP if you require high security in transmission. Select Enable and click WEP Key. WEP works in conjunction with all of your clients. You must enter the same key you have entered for your other clients. For example, if you enter MyCar in key 1 for you PC Card, enter MyCar in key 1 for all other clients. Please refer to the Set up an Infrastructure Network section for WEP key input.

# When you use WEP, all wireless devices in a given network must have the same encryption key.

• Click **OK** to save your configuration.

## 6 Set Up an Infrastructure Network

- From the main utility window, click AP Browser tab. This disables wireless connection temporarily and the subsequent display shows the status of all available access points.
- Click the **Configuration** tab. The setup procedure is as follows:
  - a) BSSID or SSID denotes the assigned name for the designated wireless LAN. If BSSID or SSID differs, then wireless clients cannot communicate with each other. To set up BSSID or SSID click on Advanced. Your computer may connect to any network by specifying ANY. Therefore, BSSID/SSID setup is highly recommended. (for example, Specify BSSID as: Wireless001)

# If the ESSID or SSID of the PC Card is ANY, then the PC Card could connect to other Access Points.

b) Select Infrastructure under Network Type.

Use WEP (for example Disable) if you require high security in transmission, select Enable and click WEP KEY to create encryption keys (refer to Chapter 4 of the User's Guide for more information). Select a WEP key as an active key and then click OK to save your new settings.

#### When you use WEP to communicate with other wireless devices, all wireless devices in this network must have the same WEP and active key.

c) Click on OK to save your configuration.

Infrastructure network configuration offers mobility to users. Multiple (at least two) AP connections allow wireless clients seamless wireless connection within a coverage area. To enable Extended Service Sets (ESS), all the wireless end devices (ZyAIR 100, AP, etc.) must be under the same **ESSID** or **SSID**. ZyAIR 100 will automatically connect to the nearest Access Point.

## 7 Driver Update

Read the section relevant to your Windows version.

#### 7.1 Windows XP

- From the Start main menu, go to Control Panel.
- Double-click **System**, click the **Hardware** tab and then **Device Manager**.
- From Network Adapters, double-click ZyAIR 100.
- Click Driver tab, Update Driver and click Next.
- Select Don't search. I will choose the driver to install and click Next.
- Click **Have Disk**, specify the location of the driver and then click **OK**. Windows will copy the new driver files (wlannic.inf/wlannds.sys) onto your computer.
- Click Finish.

#### 7.2 Windows 2000

- From the Start main menu, click Control Panel.
- Double-click **System**, click the **Hardware** tab and then click **Device Manager**.
- From Network Adapters, double-click the ZYAIR 100 icon. Click the Driver tab and then click Update Driver.
- Click Next.
- Select Display a list of the known drivers for this device so that I can choose a specific driver and click Next.
- Click **Have Disk** and specify the location where the driver is placed, then click **OK**.
- From the Network Adapter list, select ZyAIR 100 and click Next.
- Click Next, Windows will copy the new driver files (wlannic.inf / wlannds.sys) onto your computer.
- Click Finish.

### 7.3 Windows NT

- From the Start main menu, go to Control Panel.
- Double-click **Network**, and click the **Adapters** tab and then the **Remove** button to uninstall the previous driver.
- From the Adapters tab, click Add to install the most recent driver. For installation of the NT driver, refer to Windows NT Driver Installation for instructions.
- After your driver is installed, restart your computer.

### 7.4 Windows 98/ME

- Double-click **System**, click the **Hardware** tab and click **Device Manager**.
- From Network Adapters, double-click ZyAIR 100, click

the Driver tab and then click Update Driver.

- Click Next to proceed.
- Select Display a list of all the drivers in a specific location, so you can select the driver you want and click Next.
- Click **Have Disk** and specify the location of the new driver.C Click **OK**.
- From the Models list, select ZyAIR 100 and click OK.
- The Windows will copy the new driver files (wlannic.inf/ wlannds.sys) onto your computer.
- Once the Please insert the disk labeled Windows 98/ME CD-ROM, and then click OK window appears, type the path corresponding to the appropriate drives and click OK. Usually these files can be found at C:Windows or C:Windows\system.
- Click Finish. Restart your computer.

## 8 Software Information

View the firmware, software or driver versions of your ZyAIR 100 is on the utility main window. You could download and upgrade the most recent software version from the supplier's web site or refer to your reseller for the latest software information.